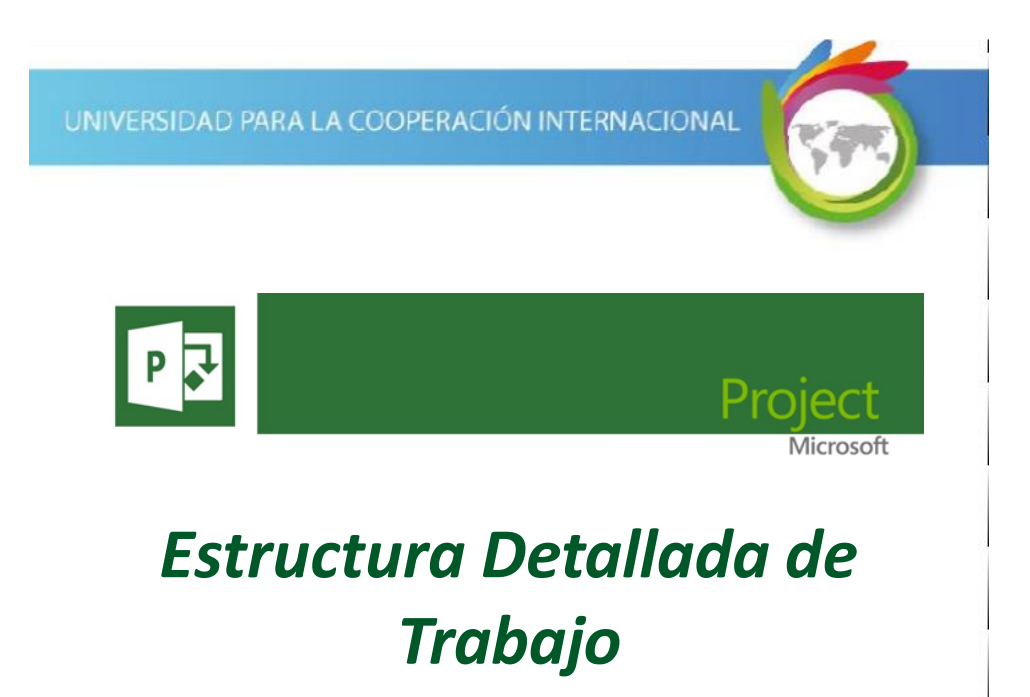

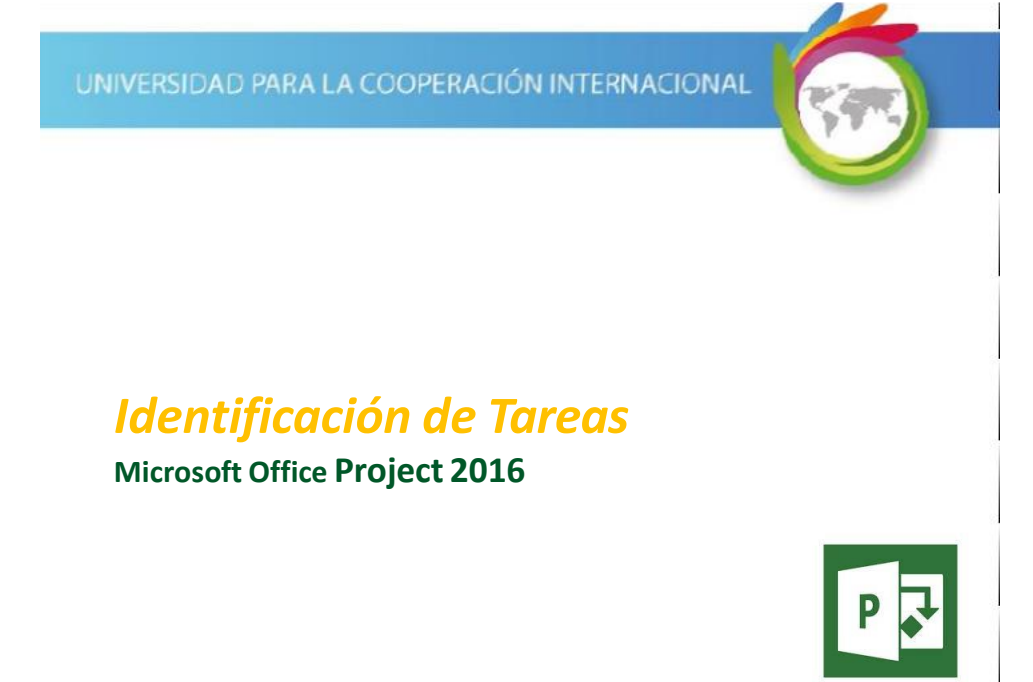

UNIVERSIDAD PARA LA COOPERACIÓN INTERNACIONAL

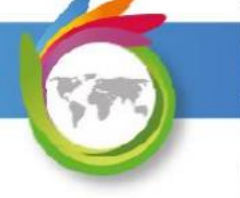

## Creación de Tareas

Un proyecto se divide en fases que representan entregables, las cuales son desarrolladas por tareas del proyecto.

*Estas tareas, a su vez, pueden estar compuestas por subtareas.* 

Una vez que haya desarrollado su EDT (Estructura de Desglose del Trabajo) puede digitarla en Project.

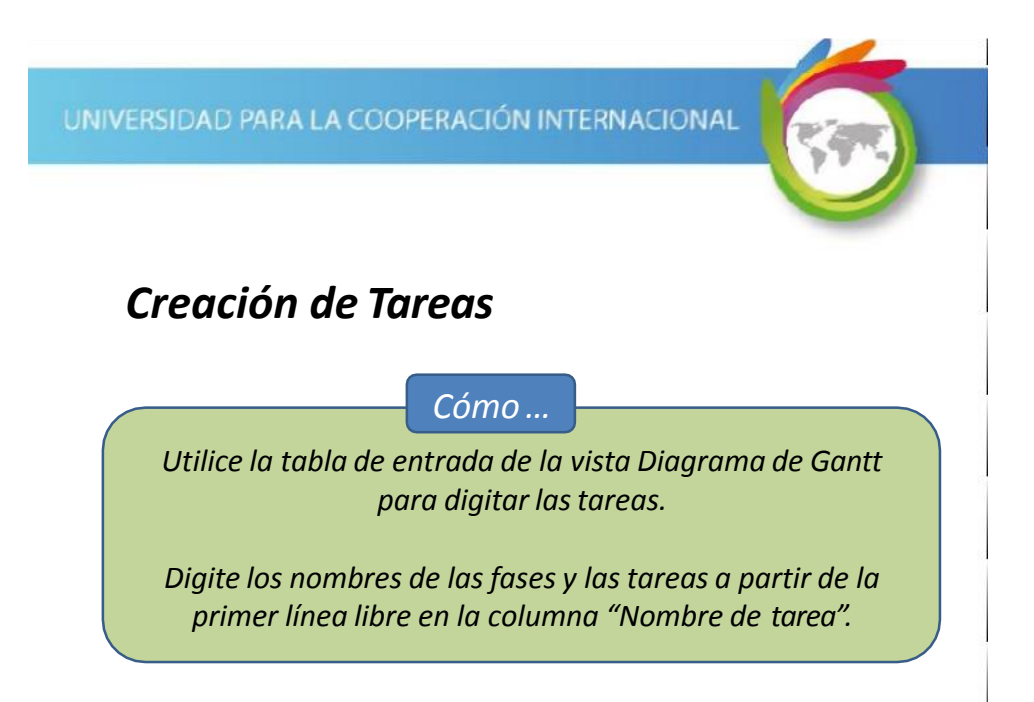

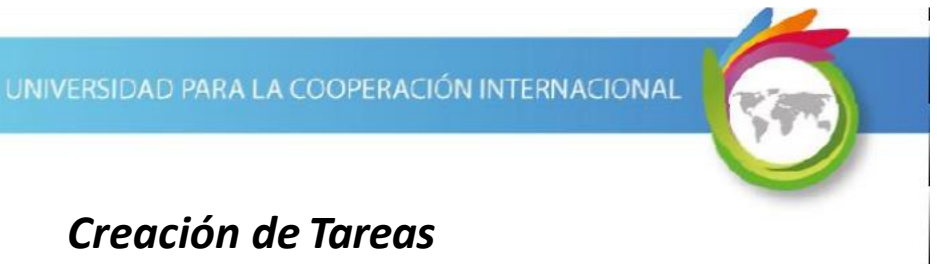

Digite las fases y tareas incluidas en la siguiente imagen:

|   | 0 | Modo<br>de 🚽 | Nombre de tarea        | - Duración - | Comienzo 👻 | Fin      |
|---|---|--------------|------------------------|--------------|------------|----------|
| 0 |   | ->           | · Condominio Primavera | 1 día?       | 5/4/2015   | 5/4/2015 |
| 1 |   | *?           | Fase 1                 |              |            |          |
| 2 |   | *?           | Tarea 1 - 1            |              |            |          |
| 3 |   | *?           | Tarea 1 - 2            |              |            |          |
| 4 |   | *?           | Tarea 1 - 3            |              |            |          |
| 5 |   | *?           | Fase 2                 |              |            |          |
| 6 |   | *?           | Tarea 2 - 1            |              |            |          |
| 7 |   | *?           | Tarea 2 - 2            |              |            |          |
| 8 |   | *?           | Tarea 2 - 3            |              |            |          |

UNIVERSIDAD PARA LA COOPERACIÓN INTERNACIONAL

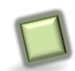

## Creación de Subtareas

La Estructura de Desglose del Trabajo (EDT) tiene una estructura o esquema Fase\Tareas que no se ve reflejado aún en Project.

|   | 0 | Modo<br>de |   | Nombre de tarea      | Duración | _   |
|---|---|------------|---|----------------------|----------|-----|
| 0 | - |            | • | Condominio Primavera | 5 días   | · · |
| 1 |   | ->         |   | · Fase 1             | 5 días   |     |
| 2 |   | -          |   | Tarea 1 - 1          | 5 días   |     |
| 3 |   | ->         |   | Tarea 1 - 2          | 2 días   |     |
| 4 |   | -6         |   | Tarea 1 - 3          | 3 días   |     |
| 5 |   | ->         |   | · Fase 2             | 3 días   |     |
| 6 |   | -6         |   | Tarea 2 - 1          | 2 días   |     |
| 7 |   | ->         |   | Tarea 2 - 2          | 3 días   |     |
| 8 |   | -          |   | Tarea 2 - 3          | 2 días   |     |

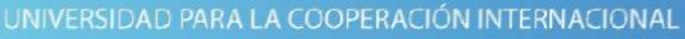

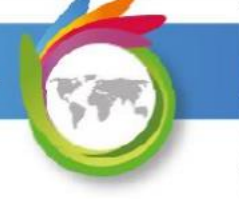

## Creación de Subtareas

Para crear este esquema, donde se definen las subtareas correspondientes a cada fase, se utiliza el concepto de sangría.

Las tareas que forman parte de una fase son seleccionadas y se les aplica una sangría.

Si queremos revertir el proceso, se seleccionan las tareas y se anula la sangría.

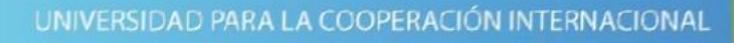

## Creación de Subtareas

Para definir subtareas utilizamos los siguientes botones, ubicados en TAREA | Programación

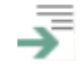

🚄 Aplicar sangría Convierte la tarea en una subtarea de la tarea que le antecede

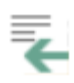

Anular sangría Elimina la sangría de la tarea seleccionada

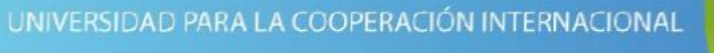

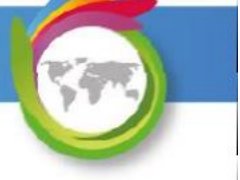

## Creación de Subtareas

Seleccione las tareas indicadas en la siguiente imagen y aplíqueles la sangría. Practique, además, la anulación de sangría.

|   | 0 | Modo<br>de ₊ | Nombre de tarea        | - | Duración 🗸 | Comienzo 🗸 | Fin 👻    |
|---|---|--------------|------------------------|---|------------|------------|----------|
| 0 |   |              | · Condominio Primavera |   | 5 días?    | 5/4/2015   | 5/8/2015 |
| 1 |   | -            | Fase 1                 |   | 1 día?     | 5/4/2015   | 5/4/2015 |
| 2 |   | -            | Tarea 1 - 1            |   | 5 días     | 5/4/2015   | 5/8/2015 |
| 3 |   | -            | Tarea 1 - 2            |   | 2 días     | 5/4/2015   | 5/5/2015 |
| 4 |   | -5           | Tarea 1 - 3            |   | 3 días     | 5/4/2015   | 5/6/2015 |
| 5 |   | -            | Fase 2                 |   | 1 día?     | 5/4/2015   | 5/4/2015 |
| 6 |   | -5           | Tarea 2 - 1            |   | 2 días     | 5/4/2015   | 5/5/2015 |
| 7 |   |              | Tarea 2 - 2            |   | 3 días     | 5/4/2015   | 5/6/2015 |
| 8 |   | -5           | Tarea 2 - 3            |   | 2 días     | 5/4/2015   | 5/5/2015 |

UNIVERSIDAD PARA LA COOPERACIÓN INTERNACIONAL

## Creación de Subtareas

## Resultados esperados:

|   |                        |              |            |          |   | may 3 '15 |         |   |   |     |     | may |
|---|------------------------|--------------|------------|----------|---|-----------|---------|---|---|-----|-----|-----|
|   | Nombre de tarea        | - Duración - | Comienzo - | Fin      | 2 | 3         | 4       | 5 | 6 | 7 8 | 9   | 10  |
| 0 | · Condominio Primavera | 5 días       | 5/4/2015   | 5/8/2015 |   |           | -       |   |   |     |     | ~   |
| 1 | · Fase 1               | 5 días       | 5/4/2015   | 5/8/2015 |   |           | Ì.      |   |   |     | i ( | 1   |
| 2 | Tarea 1 - 1            | 5 días       | 5/4/2015   | 5/8/2015 |   |           |         |   |   |     |     |     |
| 3 | Tarea 1 - 2 (2)        | 2 días       | 5/4/2015   | 5/5/2015 |   |           | -       | - |   |     |     |     |
| 4 | Tarea 1 - 3            | 3 días       | 5/4/2015   | 5/6/2015 |   |           |         |   |   |     |     | ~   |
| 5 | · Fase 2               | 3 días       | 5/4/2015   | 5/6/2015 |   |           | <b></b> |   |   |     |     | 1   |
| 6 | Tarea 2 - 1            | 2 días       | 5/4/2015   | 5/5/2015 |   |           |         |   |   |     |     |     |
| 7 | Tarea 2 - 2 (2)        | 3 días       | 5/4/2015   | 5/6/2015 |   |           |         |   |   |     |     |     |
| 8 | Tarea 2 - 3            | 2 días       | 5/4/2015   | 5/5/2015 |   |           | -       |   |   |     |     |     |
|   |                        |              |            |          |   |           |         |   |   |     |     |     |

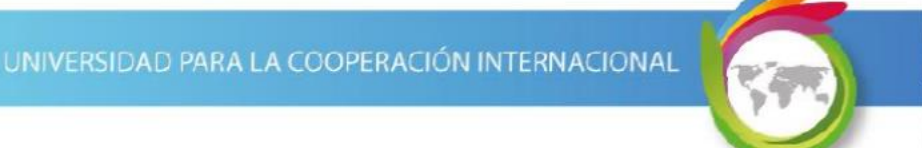

### Creación de Subtareas - Cambios resultantes:

El proceso anterior efectuó los siguientes cambios:

#### Tareas tipo fase (1):

- Antes del nombre de tarea aparece un triángulo negro, que si es presionado con el ratón se convierte en un triángulo blanco y se ocultan las subtareas.
- Los datos de las tareas se ponen en negrita.
- La barra azul que representa la tarea en el Diagrama de Gantt es sustituido por una barra que cubre sus subtareas.

UNIVERSIDAD PARA LA COOPERACIÓN INTERNACIONAL

#### Creación de Subtareas - Cambios resultantes:

El proceso anterior efectuó los siguientes cambios:

#### Tareas a las que se les aplicó la sangría (2):

- Al valor del nombre de la tarea se le aplica una sangría.
- La tarea queda con una dependencia con respecto a la tarea superior inmediata.

| UNIVERSIDAD PARA LA COOPERA                                                                                  | ción                                                        | INTERNACIONAL                                                                                                    | 1                                                                                                    |                                                                                                    |
|----------------------------------------------------------------------------------------------------|-------------------------------------------------------------|----------------------------------------------------------------------------------------------------|----------------------------------------------------------------------------------------------------|----------------------------------------------------------------------------------------------------|
|                                                                                                    |                                                             |                                                                                                    |                                                                                                    |                                                                                                    |
| 🔟 Tareas de Edición                                                                                          |                                                             |                                                                                                    |                                                                                                    |                                                                                                    |
| ♦ Eliminar una tare                                                                                          | а                                                           |                                                                                                    |                                                                                                    |                                                                                                    |
| Cómo                                                                                                    | (                                                           | Nombre de tarea                                                                                                    | Dura                                                                                                    | E <u>l</u> iminar tarea                                                                                                    |
|                                                                                                    | 0                                                           |                                                                                                    |                                                                                                    |                                                                                                    |
|                                                                                                    | •                                                           | <ul> <li>Condominio Primavera</li> </ul>                                                                                                    | 5 día                                                                                                    | Desacti⊻ar tarea                                                                                                    |
|                                                                                                    | 1                                                           | Condominio Primavera     Fase 1                                                                                                    | 5 día<br>5 día 🚽                                                                                                  | Desactivar tarea<br>Programar <u>m</u> anualmente                                                                                                    |
| Seleccione la tarea a                                                                                        | 1 2 3                                                       | Condominio Primavera     Fase 1     Tarea 1 - 1     Tarea 1 - 2                                                                                                    | 5 día<br>5 día<br>5 día                                                                                           | Desactivar tarea<br>Programar manualmente<br>Autoprogramar                                                                                                    |
| Seleccione la tarea a                                                                                        | 1<br>2<br>3<br>4                                            | Condominio Primavera     Fase 1     Tarea 1 - 1     Tarea 1 - 2     Tarea 1 - 3                                                                                                    | 5 día<br>5 día<br>2 día<br>3 día                                                                                  | Desactivar tarea<br>Programar manualmente<br>Autoprogramar<br>Asignar recursos,                                                                                                    |
| Seleccione la tarea a<br>eliminar, seleccione el                                                             | 1<br>2<br>3<br>4<br>5                                       | Condominio Primavera     /Fase 1     Tarea 1 - 1     Tarea 1 - 2     Tarea 1 - 3     /Fase 2                                                                                                | 5 día<br>5 día<br>2 día<br>3 día<br>3 día                                                                         | Desactivar tarea<br>Programar manualmente<br>Autoprogramar<br>Asignar recursos,<br>Rellenar hacia abajo                                                                                                    |
| Seleccione la tarea a<br>eliminar, seleccione el                                                             | 1<br>2<br>3<br>4<br>5<br>6                                  | Condominio Primavera     /Fase 1     Tarea 1 - 1     Tarea 1 - 2     Tarea 1 - 3     /Fase 2     Tarea 2 - 1                                                                                | 5 día<br>5 día<br>2 día<br>3 día<br>3 día<br>2 día                                                                | Desactivar tarea<br>Programar manualmente<br>Autoprogramar<br>Asignar recursos,<br>Rellenar hacia abajo<br>Borrar contenido                                                                                |
| Seleccione la tarea a<br>eliminar, seleccione el<br>botón derecho del ratón y                                | 1<br>2<br>3<br>4<br>5<br>6<br>7                             | - Condominio Primavera<br>- Fase 1<br>Tarea 1 - 1<br>Tarea 1 - 2<br>Tarea 1 - 3<br>- Fase 2<br>Tarea 2 - 1<br>Tarea 2 - 2<br>- 7<br>- 7<br>- 7<br>- 7<br>- 7<br>- 7<br>- 7<br>- 7           | 5 día<br>5 día<br>2 día<br>3 día<br>3 día<br>2 día<br>3 día<br>3 día<br>3 día                                     | Desactivar tarea<br>Programar manualmente<br>Autoprogramar<br>Asignar recursos,<br>Rellenar hacia abajo<br>Borrar contenido<br>Información                                                                 |
| Seleccione la tarea a<br>eliminar, seleccione el<br>botón derecho del ratón y<br>la onción "Eliminar tarea"  | 1<br>2<br>3<br>4<br>5<br>6<br>7<br>8                        | Condominio Primavera     Fase 1     Tarea 1 - 1     Tarea 1 - 2     Tarea 1 - 3     Fase 2     Tarea 2 - 1     Tarea 2 - 2     Tarea 2 - 3     Fase 2     Tarea 2 - 3     Fase 3            | 5 día<br>5 día<br>2 día<br>3 día<br>3 día<br>2 día<br>3 día<br>2 día<br>3 día<br>2 día<br>3 día<br>2 día<br>3 día | Desactivar tarea<br>Programar manualmente<br>Autoprogramar<br>Asignar recursos,<br>Rellenar hacia abajo<br>Borrar contenido<br>Información<br>Notas de tareas                                              |
| Seleccione la tarea a<br>eliminar, seleccione el<br>botón derecho del ratón y<br>la opción "Eliminar tarea". | 1<br>2<br>3<br>4<br>5<br>6<br>7<br>8<br>9<br><b>C</b>       | Condominio Primavera     /Fase 1     Tarea 1 - 1     Tarea 1 - 2     Tarea 1 - 3     /Fase 2     Tarea 2 - 1     Tarea 2 - 3     /Reuniones de Seguimiento 1     Reuniones de Seguimiento 1 | 5 día<br>5 día<br>2 día<br>3 día<br>2 día<br>3 día<br>2 día<br>3 día<br>2 día<br>3 día<br>2 día<br>4 hol<br>4     | Desactivar tarea<br>Programar manualmente<br>Autoprogramar<br>Asignar recursos,<br>Rellenar hacia abajo<br>Borrar contenido<br>Información<br>Notas de tareas<br>Agregar a escala de tiempo                |
| Seleccione la tarea a<br>eliminar, seleccione el<br>botón derecho del ratón y<br>la opción "Eliminar tarea". | 1<br>2<br>3<br>4<br>5<br>6<br>7<br>8<br>9<br><b>C</b><br>10 | Condominio Primavera     ·Fase 1     Tarea 1 - 1     Tarea 1 - 2     Tarea 1 - 3     ·Fase 2     Tarea 2 - 1     Tarea 2 - 3     ·Reuniones de Seguimiento 1     Fin del Proyecto           | 5 día<br>5 día<br>2 día<br>3 día<br>2 día<br>2 día<br>2 día<br>3 día<br>2 día<br>2 día<br>0.5 c<br>4 hoi<br>1 día | Desactivar tarea<br>Programar manualmente<br>Autoprogramar<br>Asignar recursos<br>Rellenar hacia abajo<br>Borrar contenido<br>Información<br>Notas de tareas<br>Agregar a escala de tiempo<br>Hibervínculo |

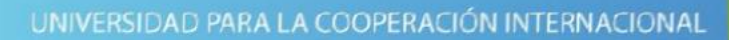

## Tareas de Edición

 $\diamond$  Mover una tarea

Cómo ...

Seleccione la tarea a mover y mantenga presionado el botón izquierdo del ratón, mueva el cursor y posicione la línea gris en el lugar deseado y suelte el botón izquierdo.

| 2 | Tarea 1 - 1 | 5 días | 5/4/2015 |
|---|-------------|--------|----------|
| 3 | Tarea 1 - 2 | 2 días | 5/4/2015 |
| 4 | Tarea 1 - 3 | 3 días | 5/4/2015 |
| 5 | · Fase 2    | 3 días | 5/4/2015 |
| 6 | Tarea 2 - 1 | 2 días | 5/4/2015 |
| 7 | Tarea 2 - 2 | 3 dias | 5/4/2015 |

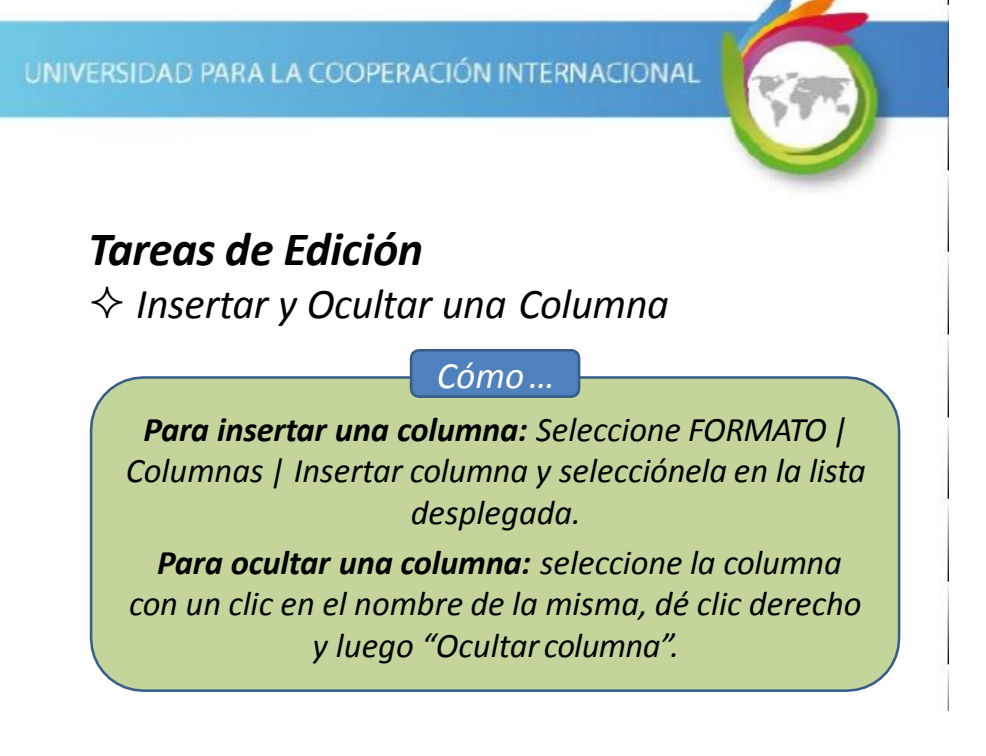

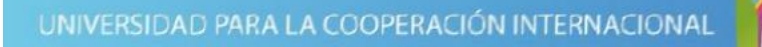

## Tareas de Edición

Modificar el formato de los valores en las columnas tipo fecha.

#### Cómo ...

Seleccione ARCHIVO | Opciones | General | Vista del proyecto y para el parámetro "Formato de fecha" seleccione el formato deseado.

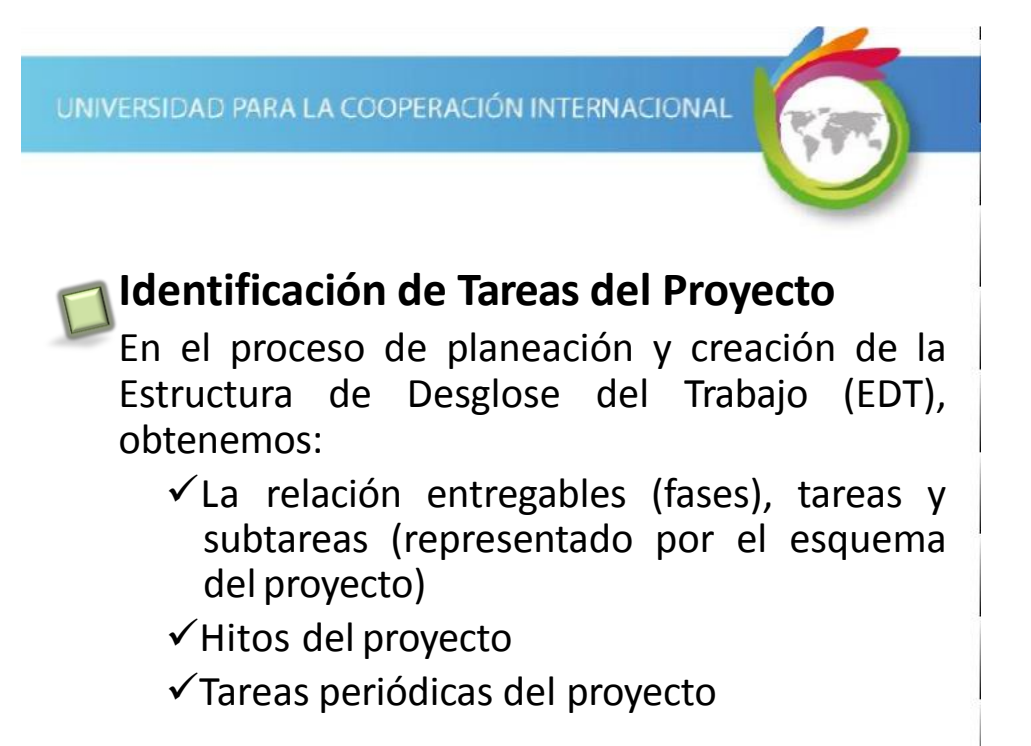

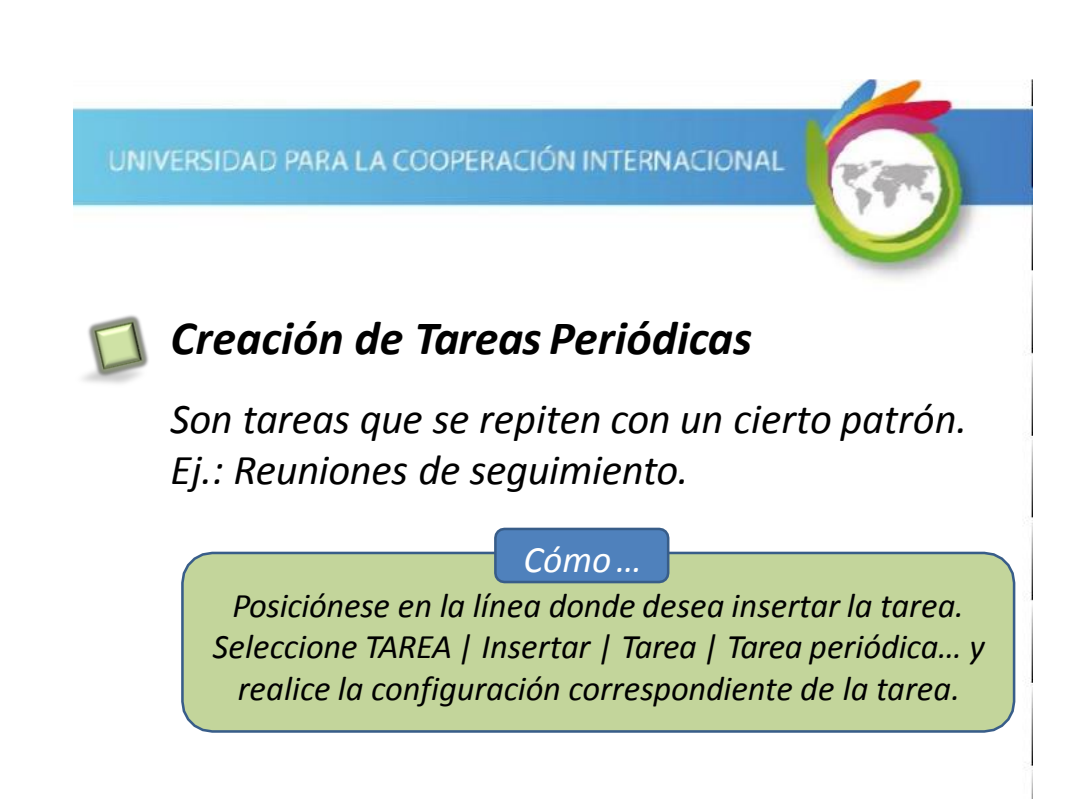

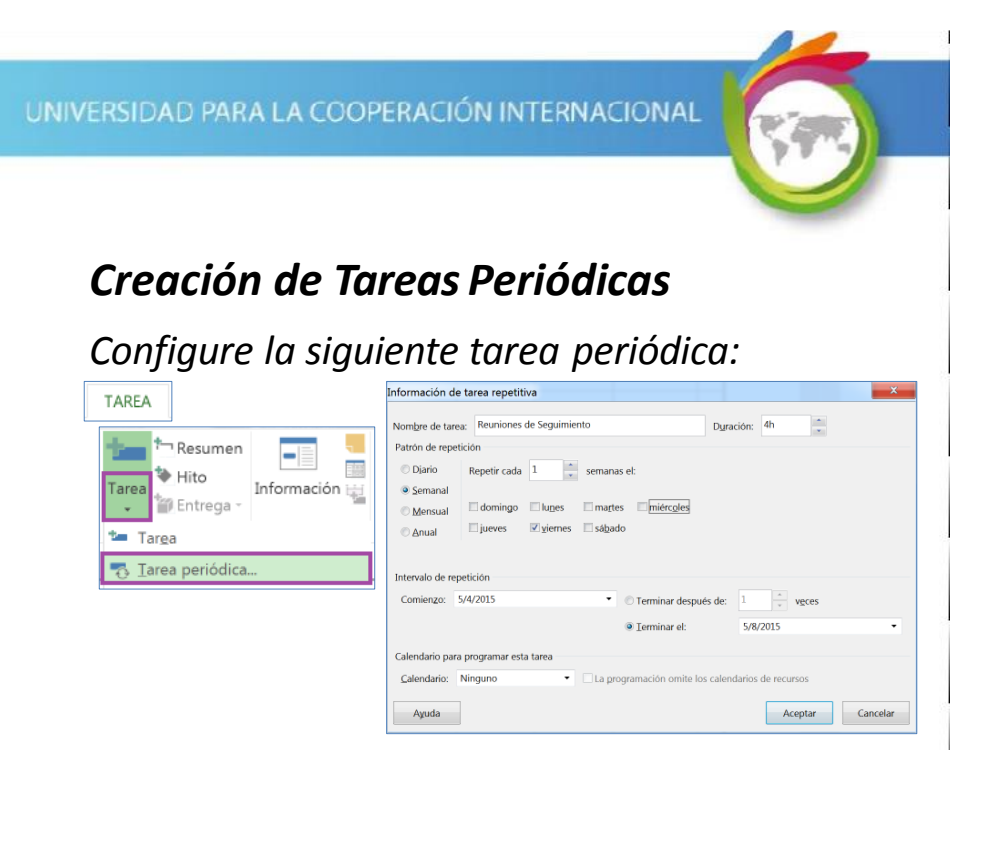

UNIVERSIDAD PARA LA COOPERACIÓN INTERNACIONAL

# Creación de Tareas Periódicas

## Resultados esperados:

|    | 0 | Nombre de tarea                                  | Duración | - Comienzo | - Fin    | 3 | 4        | 5 | 6 | 7 | 8  |  |
|----|---|--------------------------------------------------|----------|------------|----------|---|----------|---|---|---|----|--|
| 0  |   | · Condominio Primavera                           | 5 días   | 5/4/2015   | 5/8/2015 |   | -        |   |   |   |    |  |
| 1  |   | · Fase 1                                         | 5 días   | 5/4/2015   | 5/8/2015 |   | -        |   |   |   | -1 |  |
| 2  |   | Tarea 1 - 1                                      | 5 días   | 5/4/2015   | 5/8/2015 |   | -        |   |   |   | .3 |  |
| 3  |   | Tarea 1 - 2                                      | 2 días   | 5/4/2015   | 5/5/2015 |   |          |   | L |   |    |  |
| 4  |   | Tarea 1 - 3                                      | 3 días   | 5/4/2015   | 5/6/2015 |   | -        |   |   |   |    |  |
| 5  |   | · Fase 2                                         | 4.5 días | 5/4/2015   | 5/8/2015 |   | <u> </u> | _ |   |   |    |  |
| 6  |   | Tarea 2 - 1                                      | 2 días   | 5/4/2015   | 5/5/2015 |   |          |   | 1 |   |    |  |
| 7  |   | Tarea 2 - 2                                      | 3 días   | 5/4/2015   | 5/6/2015 |   |          |   |   |   |    |  |
| 8  |   | Tarea 2 - 3                                      | 2 días   | 5/4/2015   | 5/5/2015 |   |          |   |   |   |    |  |
| 9  | 0 | <ul> <li>Reuniones de<br/>Seguimiento</li> </ul> | 0.5 días | 5/8/2015   | 5/8/2015 |   |          |   |   | 1 |    |  |
| 10 |   | Reuniones de<br>Seguimiento 1                    | 4 horas  | 5/8/2015   | 5/8/2015 |   |          |   |   | 1 |    |  |

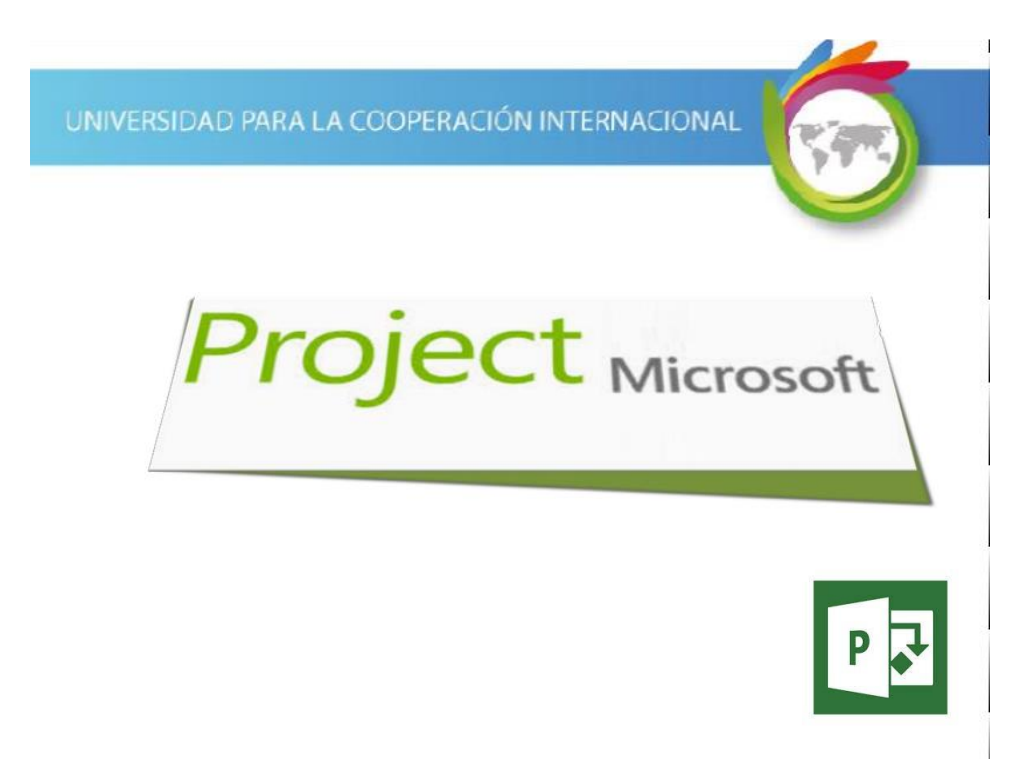